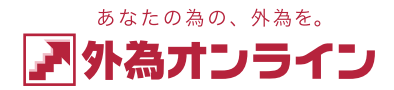

## ログインID・パスワード 再発行の方法について

手順
外為オンラインのホームページにアクセスします。

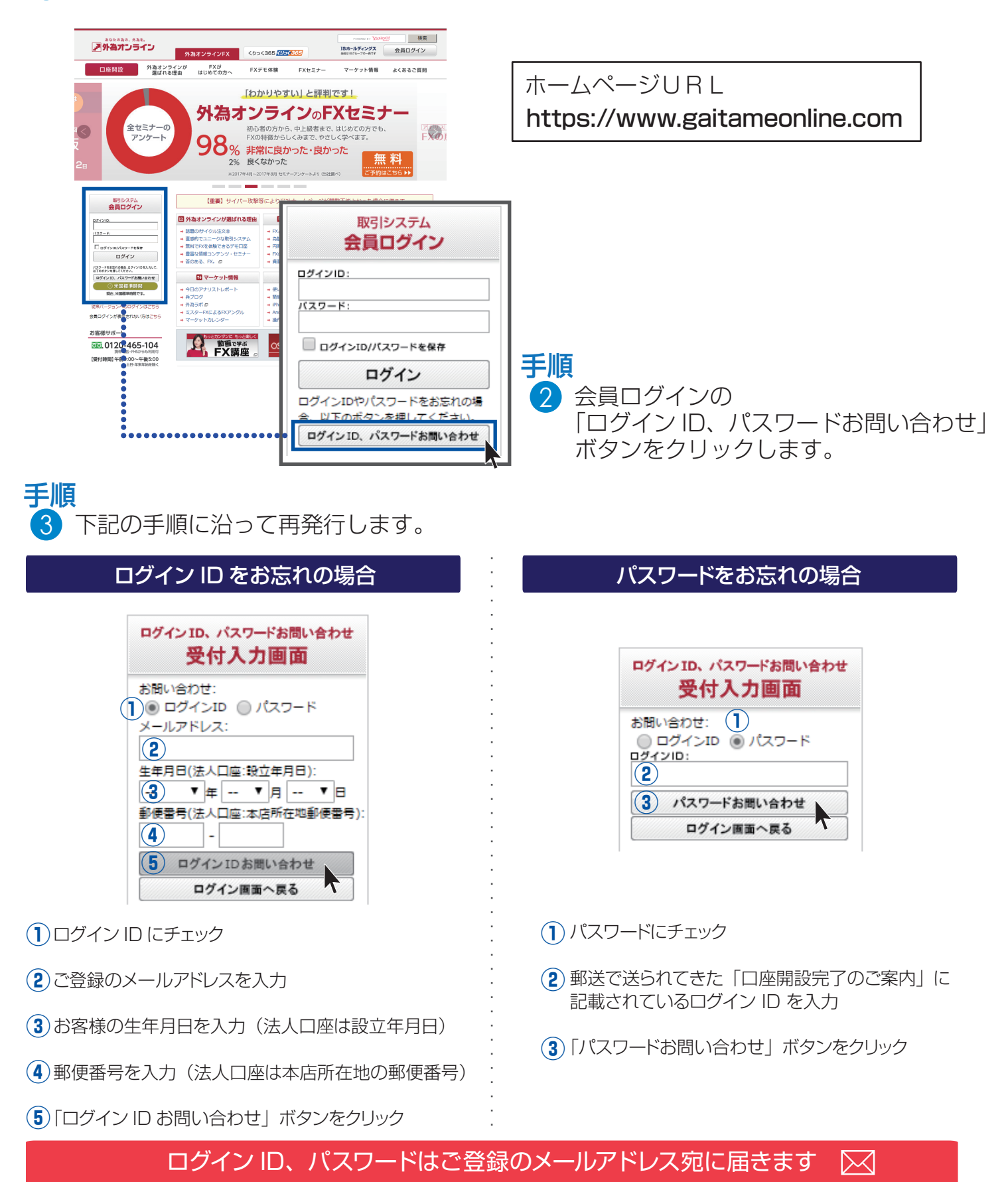

メールが届かない場合はカスタマーサポートまでお問合せください